Instrukcja uruchomienia chmury P2P w rejestratorach VidiLine

## Zaczynamy !

### Krok 1.

Podłączamy rejestrator do routera/switcha który ma dostęp do internetu.

#### Krok 2.

Wchodzimy do menu rejestratora System - > Sieć

| Menu glówne       | ->System->Sieć      | 8         |
|-------------------|---------------------|-----------|
| Karta sieciowa    | Ethernet • DHCP dos | tępny     |
| Adres IP          | 192 . 168 . 1 . 10  |           |
| Maska podsieci    | 255 . 255 . 255 . 0 |           |
| Brama             | 192 . 168 . 1 . 1   |           |
| Glówny DNS        | 0.0.0.0             |           |
| Drugi DNS         | 0.0.0.0             |           |
| Media Port        | 34567               |           |
| Port HTTP         | 80                  |           |
| Szybkie pobieran  | id C                |           |
| Transfer sieciowy | Wg Jakości 🔹        |           |
|                   |                     |           |
|                   |                     |           |
|                   |                     |           |
|                   |                     | OK Anuluj |

Zaznaczamy **DHCP dostępny** oraz klikamy *OK* 

Uruchamiamy urządzenie ponownie.

Jeśli Państwa router nie posiada włączonej usługi DHCP Adres IP, Maskę podsieci oraz Bramę należy wpisać ręcznie z dostępnej puli adresów

#### Krok 3. Podgląd na komórce Android, iOS

Instalujemy na komórce aplikację vMEyeCloud

Aplikacja dostępna za darmo w oficjalnych sklepach Google i Apple

Po zainstalowaniu aplikacji podajemy numer seryjny rejestratora

login: admin hasło: puste

tak jak na poniższym zdjęciu

| DeviceName    | vmeyecloud   |
|---------------|--------------|
| Serial Number | 003e0b00d5e2 |
| User Name     | admin        |
| Password      |              |
| Max Channel   | 1            |
| Cloud         |              |

Nr seryjny rejestratora odczytujemy w oknie menu rejestratora:

Menu -> Info -> Wersja -> Serial No.

#### Krok 4. Podgląd na komputerze (przeglądarki Internet Explorer)

Podgląd można zorganizować również na przeglądarce internetowej poprzez serwis www. dvrcenter.net

Wybieramy zakładkę "By Device" oraz tak jak w aplikacji mobilnej podajemy numer seryjny rejestratora oraz kod jednorazowy.

# SDVR CLOUD ACCESS REMOTE LOGIN SYSTEM

Language: Chinese(中文-简体) 🗸 🗸

| id f6ac51ba3fsr7800<br>verify 8078                                           |  |
|------------------------------------------------------------------------------|--|
| Login Enter Guide                                                            |  |
| Please Click "Enter Guide" if you visit first Register Download Get Password |  |

Podgląd zdalny jest już gotowy.

Gratulacje !